## 1.เข้าเว็บกรมวิชาการเกษตร <u>www.doa.go.th</u>

 $\leftarrow \rightarrow \mathbf{C}$  🕒 www.doa.go.th/th/

2.เลือกไอคอนระบบบริการออนไลน์ กรมวิชาการเกษตร

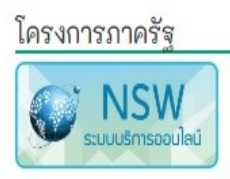

3.เลือกไอคอน Plant พืช สิ่งต้องห้าม

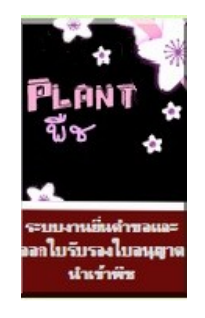

4.กรอก Username และ Password ที่ได้รับจาก<u>กลุ่มวิชาการ</u> (ใช้ Username & Password ที่กลุ่มวิชาการออกให้เท่านั้น)

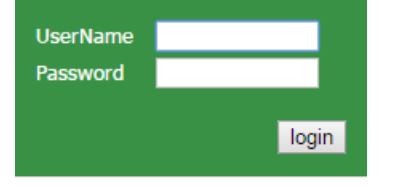

5.เลือกรายการยื่นคำขอ —> น้ำเข้าเพื่อการค้า (พ.ก.2)

- <u>รายการคำขอทั้งหมด</u>
- รายการยื่นค่าขอ
- <u>น่าเข้าเพื่อการ</u> ทดลอง(พ.ก.1)
- <u>นำเข้าเพื่อการด้า(พ.ก.2)</u>
- <u>น่าเข้าเพื่อกิจการ</u>
- <u>อื่น(พ.ก.3)</u>
- <u>น่าผ่าน(พ.ก.4)</u>

6.เลือกหน่วยงานที่ยื่นใบอนุญาต:กลุ่มวิชาการ

สำนักควบคุมพืชฯ

เลือกผู้ประกอบการ : บริษัทที่จะดำเนินการของท่าน

| คำขออนุญาตนำสึ่งต้องห้ามเข้ามา                                  | าในราชอาณาจักรเพื่อการค้า(พ.ก.2)                    |                         |
|-----------------------------------------------------------------|-----------------------------------------------------|-------------------------|
| คำขอเลขที่<br>ใบอนุญาตเลขที่                                    | วันที่ค่าขอ 01/12/2558<br>วันที่ออก                 | สถานะ<br>วันที่สิ้นสุด  |
| ยื่นหน่วยงาน กลุ่มวิชาการ สำนักคว                               | วบคุมพืชและวัสดุการเกษตร                            | ۲                       |
| ข้าพเจ้า นางสาว ศศีธร กุลรกับ<br>เอขบัตรประชาชน 3100100110375 อ | มพุสีริ อายุ 34<br>เอกให้ ยุ กรมทพมหามคร ในต่างด้าว | ปัสญชาติไทย<br>ออกให้ ณ |
| อยู่บ้านเลขที่ 30 พ.                                            | มู่- ขอย-                                           | ถนน ราชินี              |
| ต่ำบล/แขวง พระบรมมหาราชวัง อ่                                   | ว่าเภอ/เขตเขตพระนคร จังหวัดกรุงเทพ                  | เมหานคร โทรศัพท์-       |
| ผู้ประกอบการ บริษัท ฟรุ๊ตพลัง                                   | ส จำกัด                                             | ۲                       |
| เลขประจำด้วผู้เสียภาษี -                                        | เลขทะเบียนการค้า/ทะเบียนพาณิชย์ -                   | ออกให้ ณ -              |
| สำนักงานเลขที่ 30                                               | หมู่- ช่อย-                                         | ถนน ราชนิ               |
| ด่าบล/แขวง พระบรมมหาราช                                         | <u> ชวัง อำเภอ/เขต พระนคร</u>                       | จังหวัด กรุงเทพฯ        |
| รหัสไปรษณีย์ 10200 โทร                                          | เศ้พท์ - โท                                         | รสาร -                  |
| 7.เลือกรายการสิ่                                                | งต้องห้ามที่นำเข้า                                  | <u>_</u>                |
| รายการสิ่งต้องห้ามที่นำ                                         | าเข้า                                               |                         |
| ที                                                              | ชื่อสิ่งต้องห้าม                                    |                         |
| 1                                                               |                                                     |                         |

8.เลือกประเทศและชื่อพืชที่ต้องการนำเข้า พร้อมตรวจสอบส่วนที่นำเข้าจากนั้นกด **ตกลง** 

|                  | ประเทศ สาธาร | ณรัฐอินเดีย 🔻 ค้นหา ตกลง      | aan                     |           |
|------------------|--------------|-------------------------------|-------------------------|-----------|
| ชื่อสิ่งต้องห้าม | ชื่ออังกฤษ   | ชื่อวิทยาศาสตร์               | ส่วนของพืชที่นำเข้า     | ชื่อเมือง |
| ข้าวโพด          | Corn         | Zea mays L.                   | เมล็ดพันธุ์             | -         |
| ข้าวฟ้าง         | Sorghum      | Sorghum bicolor (L.) Moench   | เมล็ดพันธุ์             | -         |
| ข้าวฟ้าง         | Sorghum      | Sorghum bicolor (L.) Moench   | เมล็ดพันธุ์กะเทาะเปลือก | -         |
| ทับทิม           | Punica       | Punica granatum L.            | ผลสด                    | -         |
| พริก             | Chilli       | Capsicum annuum L.            | ผลแห้ง                  | -         |
| พริก             | Chilli       | Capsicum annuum L.            | เมลัดพันธุ์             | -         |
| มะเขือ           | Eggplant     | Solanum melongena L.          | เมล็ดพันธุ์             | -         |
| มะเขือเทศ        | Tomato       | Lycopersicon esculentum Mill. | เมล็ดพันธุ์             | -         |

9. เมื่อเลือกรายละเอียดทั้งหมดเรียบร้อยแล้วให้กด

# บันทึก

| ที | ชื่อสิ่งต้องห้าม ส่วนของพืช แหล่ง<br>ที่นำเข้า (ประ                                                             |                        | แหล่งกำเนิด<br>(ประเทศ) |   | ши |
|----|----------------------------------------------------------------------------------------------------|------------------------|-------------------------|---|----|
| 1  | แดง (Melon) Cucurbitaceae                                                                                       | ผลสด                   | สาธารณรัฐประชาชนจีน     | , | -  |
| 2  | มาแหด<br>ออกวาม<br>สวยระวงสุสรรษย์สม. ® สั้นประก ระบ. @ สวนสบรรรร                                               |                        |                         | 1 |    |
| 1  | อกสารแนบ                                                                                                    |                        | ชื่อแฟม                 |   |    |
| 1  | 🗹 สำเนาบัตรประจำดัวประชาชนหรือหนังสือเดินทาง                                                                    |                        |                         |   | ?  |
| 1  | สำเนาหนังสือรับรองการจดทะเบียนนิดิบุคคลและผู่มีอ่านาจลงชื่อแห<br>ห์ไม่เกินหกเดือน(กรณีนิดิบุคคลเป็นผู้ขออนุญาค) | านนิดิบุคคลผู้ขออนุญาต | านี้ออก                 |   | ?  |
| 1  | 🖉 สำเนาบัตรประจำตัวประชาชนของกรรมการผู้มีอำนาจลงชื่อแทนนิดิว                                                    | บุคคลหรือหนังสือเดินท  | าง                      |   | ?  |
| 1  | 🗹 หนังสือมอบอำนาจในกรณีมอบอำนาจให้ผู้อื่นดำเนินการแทน                                                           |                        |                         |   | ?  |
| 1  | เอกสารอื่นๆ(ถ้ามี)                                                                                              |                        |                         |   | ?  |
|    |                                                                                                    |                        |                         |   | •  |

## จากนั้นหน้าจอจะกลับสู่หน้าจอหลักพร้อมแสดงข้อความ

ว่า **"รอส่งคำขอ"**ในช่องสถานะ

| รายการค่าขอทั้งหมด                          |           |            |           |              |              |      |  |
|---------------------------------------------|-----------|------------|-----------|--------------|--------------|------|--|
| วันที่ค่าขอ 08/10/2558 ถึงวันที่ 07/11/2558 | เลขค่าขอ  |            | ด้มหา     | แก่ไข Upload | ส่งค่าขอ ยกเ | เลิก |  |
| ผู้ประกอบการ บริษัท ชื่อตรงตั้งมั่น จำกัด   |           |            |           |              |              |      |  |
| ประเภท                                      | เลขคำขอ   | วันที่     | สถานะ     | เลขใบอนุญาต  | ข้อค         | ่าม  |  |
| ค่าขออนุญาตน่าเข้าเพื่อการค่ำ (พ.ก.2)       | 580004239 | 07/11/2558 | รอส่งคำขอ |              |              |      |  |

10. กดส่งคำขอ โดยคลิกที่รายการที่ต้องการ จากนั้นคลิกที่
 ไอค่อน "ส่งคำขอ"ระบบจะให้ยืนยันการส่งข้อมูล กด ตกลง
 และในช่องสถานะจะเปลี่ยนเป็น"ส่งคำขอแล้ว"

| eiosunia enadelo. • eu                                                                                                    | ianna a<br>ISII                                                    | e-plant.doa.g                               | o.th:21001 บ<br>ข้อมุล ?                | อกว่า                               | ອກລາ            | nută<br>1 lu ?            | 0<br>10703             | Integrated Tariff Da                                                                                    |
|----------------------------------------------------------------------------------------------------|--------------------------------------------------------------------|---------------------------------------------|-----------------------------------------|-------------------------------------|-----------------|---------------------------|------------------------|----------------------------------------------------------------------------------------------------|
| <ul> <li>รายการกำรองก็ระยอ</li> <li>รายการกำรอ</li> <li>มันขับหลึดกรุง</li> <li>มันขับหลึดกระกับค.ค.2)</li> <li>มันขับหลึดกระกับค.ค.2)</li> <li>มันขับหลึดกระกับค.ค.2)</li> <li>มันขับหลึดกระกับค.ค.2)</li> <li>มันขับหลึดกระกับค.ค.2)</li> <li>มันขับหลึดกระกับค.ค.2)</li> <li>มันขับหลึดกระกับค.ค.2)</li> <li>มันขับหลึดกระกับค.ค.2)</li> <li>มันขับหลึดกระกับค.ค.2)</li> </ul> | รายการด้ายอง<br>วันที่ค่าขอ 300<br>ผู้ประกอบการ<br>ประเภท<br>พ.ก.2 | โงหมด<br>15/2562 ปี<br>เลษคำขอ<br>620543875 | งรันที่ 06/06/2<br>วันที่<br>06/06/2562 | 562 เลยค่ายง<br>สถานะ<br>รอส่งค่ายอ | า<br>เลซรับคำขอ | ค้มหา<br>พิมพ์<br>เลชใบอเ | แก้ไข<br>พิมพ์แ<br>ญาต | มัน ฟูต หารสมมัยม<br>  Upload <mark>สรห้ารอ</mark> อกเล็ก<br>มิน(พ.ก.5.5-1,5-2) ในจำเยไน<br>ข้อความแห้ง |

| รายการต่าขอทั้งหมด                          |           |            |             |                |                            |
|---------------------------------------------|-----------|------------|-------------|----------------|----------------------------|
| วันที่ค่าขอ 13/12/2558 ถึงวันที่ 12/01/2559 | เลขค่าขอ  |            | ด้นหา       | แก้ไข Upload   | ป ส่งค่าขอ ยกเลิก          |
| ผู้ประกอบการ บริษัท ฟรีตพลัส จำกัด          |           |            | • พิมพ์     | พิมพ์ใบแนบ(พ.ศ | n.5, w. n. 5-1, w. n. 5-2) |
| ประเภท                                      | เลขคำขอ   | วันที่     | สถานะ       | เลขใบอนุญาต    | ข้อความ                    |
| ด่าขออนุญาตน่าเข้าเพื่อการด้า (พ.ก.2)       | 590021453 | 12/01/2559 | ส่งคำขอแล้ว |                |                            |

11.สั่งพิมพ์ใบคำขอ พ.ก.2โดยคลิกที่รายการที่ต้องการ

จากนั้นคลิกที่ไอค่อน **"พิมพ์"**จัดพิมพ์เอกสาร พร้อมลงลายมือ ชื่อและประทับตราในใบคำขอ

| <u>รายการค่าขอทั้งหมด</u>                                  | รายการค่าของ    | ไงหมด     |                  |              |             |         |         |            |          |            |
|------------------------------------------------------------|-----------------|-----------|------------------|--------------|-------------|---------|---------|------------|----------|------------|
| รายการยื่นคำขอ                                             | วันที่ค่าขอ 30/ | 05/2562 6 | ถึงวันที่ 06/06/ | 2562 เลขคำขอ |             | ด้นทา   | แก่ไข   | Upload     | ส่งคำขอ  | ยกเล็ก     |
| <ul> <li><u>นำเข้าเพื่อการ</u><br/>ทอออง(พ.ค.1)</li> </ul> | ผู้ประกอบการ    |           |                  |              | ۲           | พิมพ์   | พิมพ์แา | ม(พ.ก.5,5- | 1,5-2) 1 | ใบจ่ายเงิน |
| <ul> <li>น่าเข้าเพื่อการตัา(พ.ก.2)</li> </ul>              | ประเภท          | เลขคำขอ   | วันที่           | สถานะ        | เลขรับค่าขอ | ເລສໃນລາ | นุญาด   |            | ข้อความแ | เจ้ง       |
| <ul> <li><u>นำเข้าเพื่อกิจการ</u></li> </ul>               | พ.ก.2           | 620543936 | 06/06/2562       | รอส่งคำขอ    |             |         |         |            |          |            |
| <u>อื่น(พ.ก.3)</u>                                         | พ.ก.2           | 620543875 | 06/06/2562       | ส่งคำขอแล้ว  |             |         |         |            |          |            |

12.นำใบ พ.ก.2 ที่ลงชื่อและประทับตราบริษัท (ถ้ามี) เรียบร้อยแล้ว ส่ง ที่กลุ่มวิชาการ โดยส่งด้วยตนเอง/ตัวแทนที่ได้รับมอบอำนาจ/พนักงาน รับ ส่งเอกสาร หรือ ส่งทางไปรษณีย์

<u>หากต้องการให้ส่งใบอนุญาตกลับไปให้ทางไปรษณีย์</u> ผู้ประกอบการ ต้องไปชำระค่าธรรมเนียมใบอนุญาต ฉบับละ 100 บาท ณ ด่านตรวจพืชที่สะดวกติดต่อ (ด่านตรวจพืช จำนวน 48 ด่าน) และสำเนาใบเสร็จรับเงินส่งมาพร้อมใบคำขอ พ.ก.2 พร้อมแนบซองเปล่าจ่าหน้าซองถึงผู้รับและติดแสตมป์ (อัตราค่าบริการประเภท EMS เริ่มที่ 37 บาท หากใบอนุญาตที่ให้ ส่งกลับมีจำนวนมากกว่า 10 ฉบับ กรุณาตรวจสอบค่าบริการ EMS/ ค่าจ้างรถโดยสารไปส่งเอกสาร 40 บาท)

โดยส่งเอกสารมาที่ กลุ่มวิชาการ สำนักควบคุมพืชและวัสดุการเกษตร 50 แขวงลาดยาว เขตจตุจักร กรุงเทพ 10900 13. เมื่อเจ้าหน้าที่ได้รับเอกสารตัวจริงจากผู้ประกอบการแล้วจะ ดำเนินออกใบอนุญาต โดยมีระยะเวลาดำเนินการ 4–7 วันทำการ <u>เมื่อใบอนุญาตแล้วเสร็จ </u>สถานะจะเปลี่ยนเป็น

## "รับใบอนุญาตได้"

| รายการค่าขอทั้งหมด                         |           |            |                |                |
|--------------------------------------------|-----------|------------|----------------|----------------|
| วันที่คำขอ 13/12/2558 ถึงวันที่ 12/01/2559 | เลขค่าขอ  |            | ด้นหา          | แก้ไข Upload   |
| ผู้ประกอบการ 345 โคโคนัท                   |           |            | พิมพ์          | พิมพ์ใบแนบ(พ.ก |
| ประเภท                                     | เลขคำขอ   | วันที่     | สถานะ          | เลขใบอนุญาต    |
| คำขออนุญาตนำเข้าเพื่อการค้า (พ.ก.2)        | 590019834 | 07/01/2559 | รับใบอนุญาตได้ |                |
| คำขออนุญาตนำเข้าเพื่อการค้า (พ.ก.2)        | 590019833 | 07/01/2559 | รับใบอนุญาตได้ |                |
| ค่าขออนุญาตนำเข้าเพื่อการค้า (พ.ก.2)       | 590019832 | 07/01/2559 | รับใบอนุญาตได้ |                |
| ค่าขออนุญาตนำเข้าเพื่อการค้า (พ.ก.2)       | 590019830 | 07/01/2559 | รับใบอนุญาตได้ |                |
|                                            |           |            |                |                |

14.ผู้ประกอบการ สามารถ<u>ตรวจสอบสถานะออกใบอนุญาตได้</u>
 <u>ด้วยตนเอง</u>โดยตรวจสอบในระบบ คลิกหัวข้อ รายการคำขอ
 ทั้งหมด และเลือกวันที่เป็น ช่วงระยะเวลาที่ทำรายการคำขอนั้น
 จากปฏิทินในระบบ<u>ดูรายละเอียดในช่องสถานะคำขอ</u>

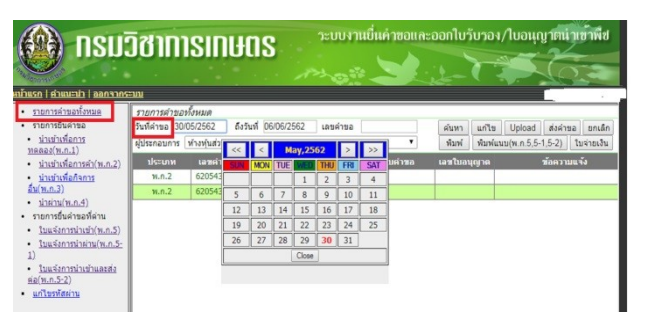

15.เมื่อผู้ประกอบการมารับใบอนุญาตและชำระเงินค่าธรรมเนียม เรียบร้อยแล้ว สถานะจะขึ้นว่า **"รับใบอนุญาตแล้ว"**จึงจะ

สามารถใช้ใบอนุญาตน้ำเข้าสิ่งต้องห้ามเพื่อการค้าแจ้งนำเข้า

## สินค้าในระบบบริการออนไลน์ได้

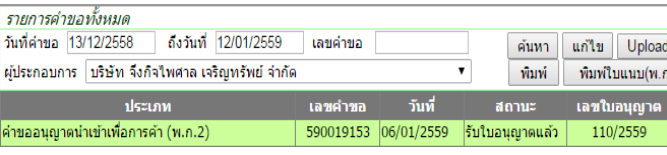

ขั้นตอนการยื่นคำขอใบอนุญาตนำเข้าสิ่งต้องห้าม เพื่อการค้าในระบบ (สำหรับผู้ประกอบการ)

#### e-plant.doa.go.th:

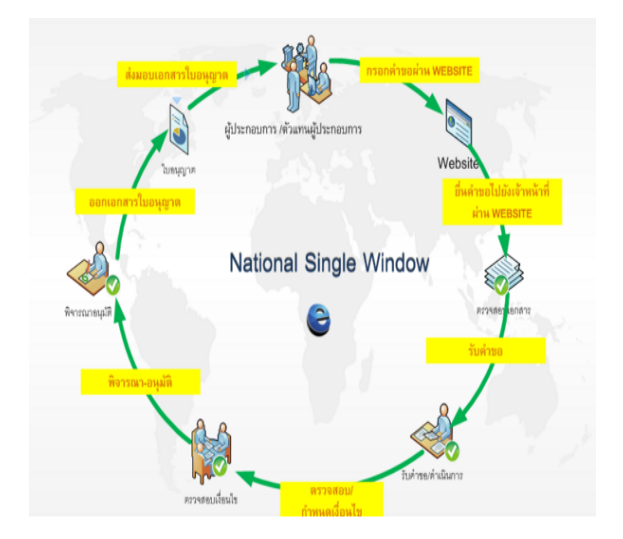

ผู้ประกอบการที่สนใจใช้บริการสามารถสมัครหรือ สอบถามรายละเอียดโดยตรงได้ที่ กลุ่มวิชาการ สำนักควบคุมพืชและวัสดุการเกษตร กรมวิชาการเกษตร โทร 02-9406670 ต่อ 126-129 ในวันและเวลาราชการ

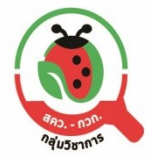